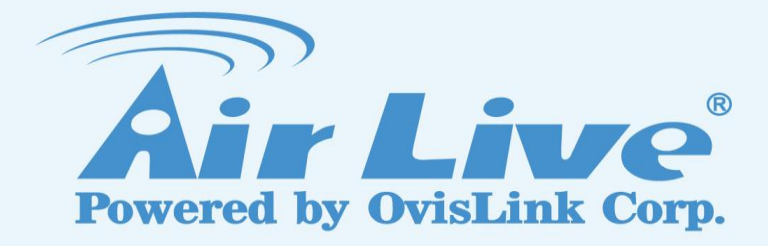

## Record/Snapshot Motion Detection Image on CoreNVR 9/16

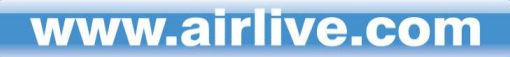

## 1. Go "System Setting".

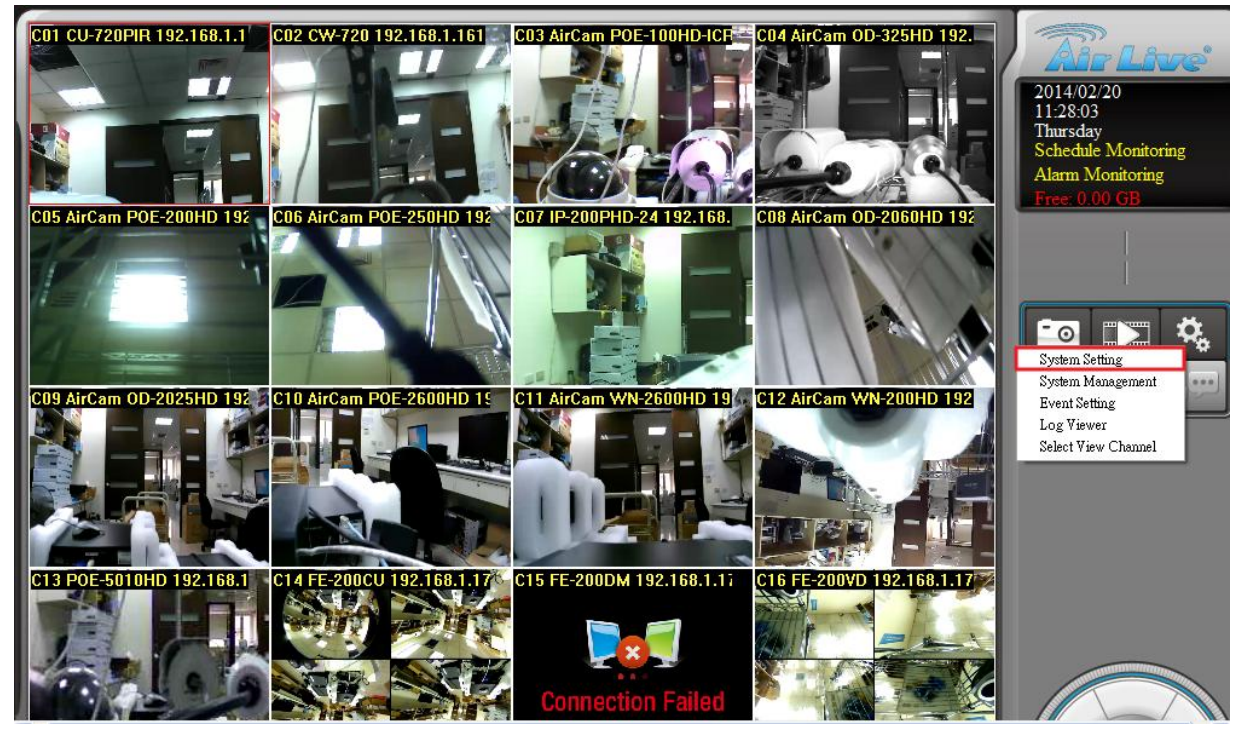

2. Select the camera you would like to setup motion detection monitoring under "Motion" tag then press "Add" to create a window to configure the motion area and also the value of object size and sensitivity, then press "Upgrade" to apply settings.

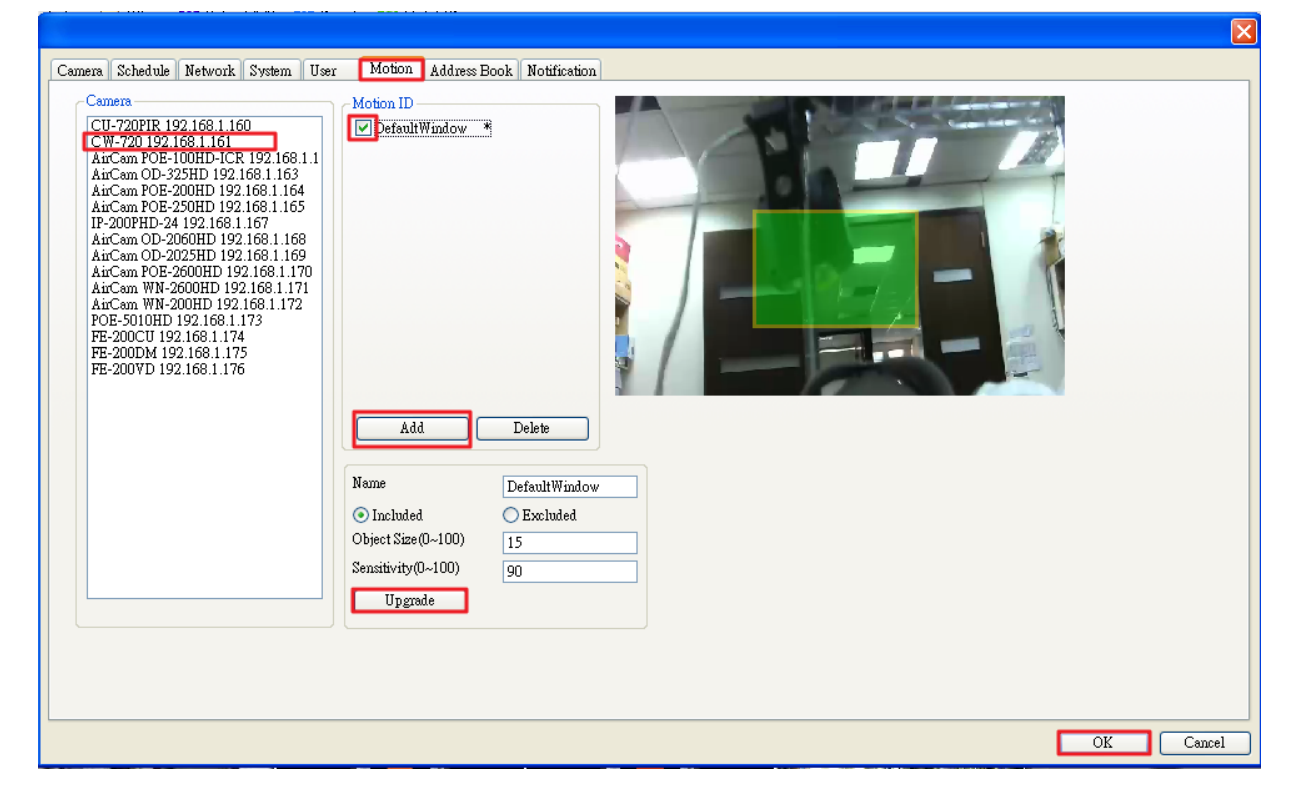

3. Go to "Schedule" and select the same camera and choose which day(s) for

## monitoring.

| Camera Schedule Network System User       | Motion Address Book Notification                               |
|-------------------------------------------|----------------------------------------------------------------|
| Weekly                                    | B''B''B''B''B''B''B''B''B''B''B''B''B''                        |
| псему                                     | 10 1 2 3 4 5 6 7 8 9 10 11 12 13 14 15 16 17 18 19 20 21 22 23 |
| Camera001(CU-720PIR 192.168.1.160)        | Tuestay<br>Weduestay                                           |
| Camera002(CW-720 192.168.1.161)<br>Monday | Thursday                                                       |
| Setting 🛛                                 | Saturday                                                       |
|                                           | Sunday                                                         |
| Pecord Type                               |                                                                |
|                                           |                                                                |
| Motion Detection                          |                                                                |
| DI Detectio                               |                                                                |
| Event Detection                           | Start Time: 00:00                                              |
| Event Force Record                        | End Time: 23:59                                                |
| Time                                      |                                                                |
| PreAlarm 3 🔄 Second                       | Start Tune End Tune Record Type 00:00 23:59 Motion Detection   |
| PostAlarm 3 🔶 Second                      |                                                                |
| CI Setting                                |                                                                |
| Digital input Local DI_0 👻                |                                                                |
| DI Record trigger by:                     |                                                                |
| <ul> <li>False</li> </ul>                 |                                                                |
| OTrue                                     |                                                                |
|                                           |                                                                |
| OK Cancel                                 |                                                                |
|                                           | OK Cancel                                                      |

4. Go "Event Setting".

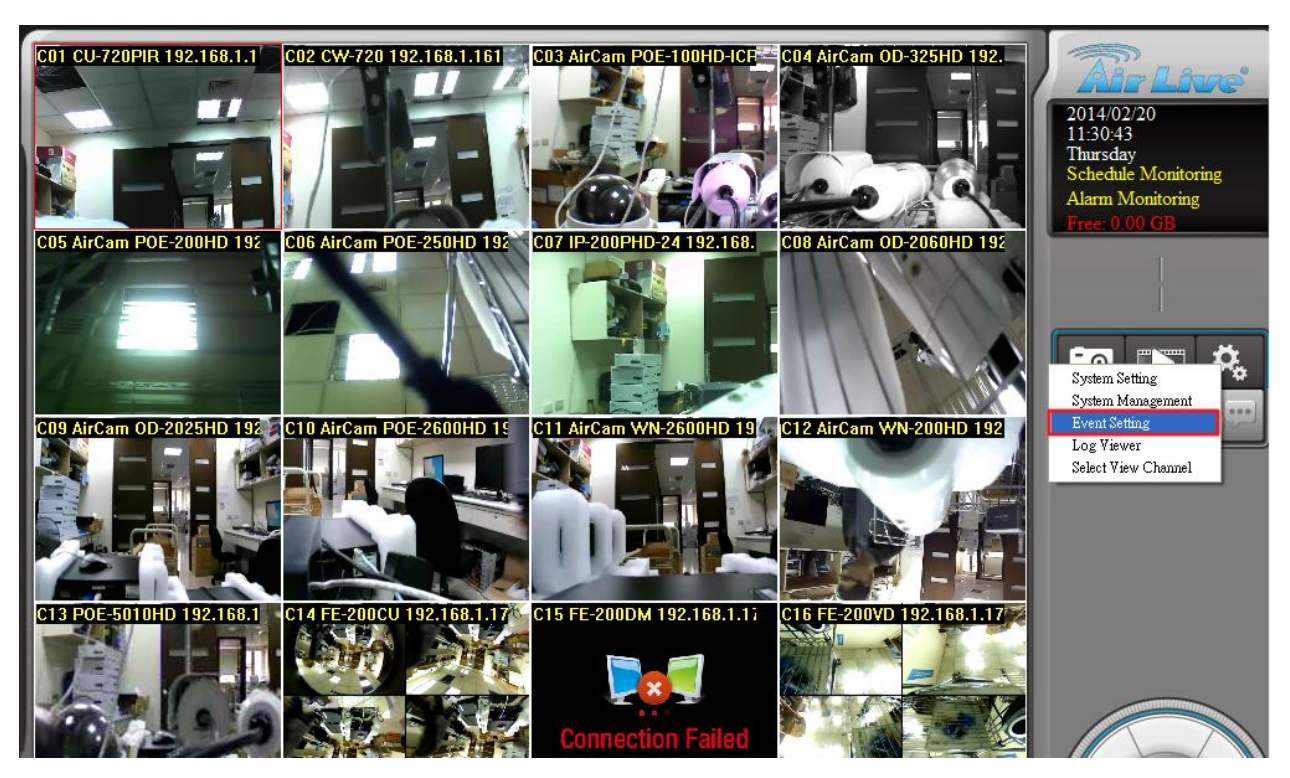

5. "Add" "Motion Alarm" to the same camera in "Event List".

| Event List       Cam001 CU-720PIR 192.168.1.160         Cam003 AuCam POE-100HD-1CR 192.1       Sux Mon Tue Wed Thu Fri Set Start Time End Time Alarn Type Alarn         Cam005 AuCam POE-200HD 192.168.1.1       Cam006 AuCam OD-235HD 192.168.1.1         Cam007 H2-200HD-24 192.168.1.167       Event Type Description         Cam010 AuCam OD-2005HD 192.168.1.       Detect the image motion status         Cam010 AuCam OD-2005HD 192.168.1.       Detect comera disconnected         Audio Detection       Audio Detection         Schedule Trigger       Detect Schedule Trigger         Detect Schedule Trigger       Detect on         Cam013 PDE-500HD 192.168.1.173       Cam015 FE-200PD 192.168.1.174         Cam015 FE-200PD 192.168.1.175       Detect Schedule Trigger         Cam015 FE-200PD 192.168.1.176       Detect Schedule Trigger | Event Setting                                                                                                    |                                                                                                    |
|----------------------------------------------------------------------------------------------------|----------------------------------------------------------------------------------------------------|----------------------------------------------------------------------------------------------------|
| Event List         Cam001 CU-720PIR 192.168.1.160         Cam002 AirCan POE-100HD-ICR 192.1         Cam005 AirCan POE-200HD 192.168.1.         Cam005 AirCan POE-200HD 192.168.1.         Cam005 AirCan POE-200HD 192.168.1.         Cam007 IP-200PHD-24 192.168.1.67         Cam007 AirCan POE-200HD 192.168.1.         Cam004 AirCan POE-200HD 192.168.1.         Cam004 AirCan POE-200HD 192.168.1.         Cam011 AirCan WN-200HD 192.168.1.         Cam012 AirCan WN-200HD 192.168.1.         Cam013 AirCan WN-200HD 192.168.1.         Cam013 AirCan WN-200HD 192.168.1.         Cam013 AirCan WN-200HD 192.168.1.         Cam014 FE-200VD 192.168.1.174         Cam014 FE-200VD 192.168.1.175         Cam014 FE-200VD 192.168.1.175         Cam014 FE-200VD 192.168.1.175         Local                                                             | Event Setting                                                                                                    |                                                                                                    |
| - Can001 CU-720FIR 192 168.1.161         - Can003 AirCam POE.100HD-1CR 192.1         - Can004 AirCam OD-235HD 192.168.1.1         - Can005 AirCam POE.200HD-12R 192.16         - Can006 AirCam POE.200HD 192.168.1.         - Can007 JirCam POE.200HD 192.168.1.         - Can004 AirCam OD-2025HD 192.168.1.         - Can004 AirCam OD-2025HD 192.168.1.         - Can004 AirCam OD-2025HD 192.168.1.         - Can004 AirCam OD-2025HD 192.168.1.         - Can010 AirCam POE-2500HD 192.168.1.         - Can011 AirCam WN-2600HD 192.168.1.         - Can013 POE-5001HD 192.168.1.         - Can013 POE-5001HD 192.168.1.         - Can013 Fife-2000CH 192.168.1.         - Can014 FE-2000CH 192.168.1.         - Can015 FE-2000CH 192.168.1.         - Local                                                                                          | Event List                                                                                                    | - Time Period                                                                                                    |
| Cam005 AirCam POE-200HD 192.168.1<br>Cam007 IP-200HD 192.168.1<br>Cam009 AirCam OD-2006HD 192.168.1<br>Cam009 AirCam OD-2025HD 192.168.1<br>Cam010 AirCam VN-2000HD 192.168.1<br>Cam012 AirCam WN-2000HD 192.168.1.<br>Cam012 AirCam WN-2000HD 192.168.1.<br>Cam013 POE-5010HD 192.168.1.<br>Cam015 FE-2000VD 192.168.1.176<br>Local                                                                                                    | - Cam001 CU-720PIR 192.168.1.160<br>- Cam002 CW-720192.168.1.161<br>- Cam003 AirCam POE-100HD-ICR 192.1<br>- Cam004 AirCam OD-325HD 192.168.1.1                                                                                                    | Sun         Mon         Tue         Wed         Thu         Fri         Sat         Start Time         End Time         Alarm Type         Alarr           Alarm Event Selection         Image: Comparison of the selection         Image: Comparison of the selection         Image: Comparison of the selection         Image: Comparison of the selection of the selection of the se |
| Cam010 AirCam POE-2600HD 192.168.<br>Cam011 AirCam WN-2600HD 192.168.1<br>Cam012 AirCam WN-200HD 192.168.1.173<br>Cam014 FE-200DH 192.168.1.174<br>Cam015 FE-200DH 192.168.1.176<br>Local Audio Detection Audio Detection<br>Schedule Trigger Detect Schedule Trigger                                                                                                    | - Cam005 AirCam POE-200HD 192.168.1<br>- Cam006 AirCam POE-250HD 192.168.1<br>- Cam007 IP-200PHD-24 192.168.1.167<br>- Cam008 AirCam OD-2060HD 192.168.1<br>- Cam009 AirCam OD-2025HD 192.168.1                                                                           | Event Type         Description           Motion Alarm         Detect the image motoin status           Disconnect Alarm         Detect camera disconnected                                                                                                    |
|                                                                                                    | - Cam010 AirCam POE-2600HD 192.168.<br>- Cam011 AirCam WN-2600HD 192.168.<br>- Cam012 AirCam WN-200HD 192.168.1.<br>- Cam013 POE-5010HD 192.168.1.173<br>- Cam014 FE-200CU 192.168.1.174<br>- Cam015 FE-200DM 192.168.1.175<br>- Cam016 FE-200VD 192.168.1.176<br>- Local | Audio Detection Audio Detection Detect Schedule Trigger                                                                                                    |
|                                                                                                    |                                                                                                    |                                                                                                    |
| Add     Delete                                                                                                    | Add Delete                                                                                                    | OK Cancel Delete                                                                                                    |

6. Press "Add" and configure "Time Period" for monitoring.

| Event bist               | Time Pe       | riod  |         |     |     |     |            |          |            |     |
|--------------------------|---------------|-------|---------|-----|-----|-----|------------|----------|------------|-----|
| Cam001 CU-720PIR 192.168 | .1.160<br>.61 | Mon   | Tue Wed | Thu | Fri | Sat | Start Time | End Time | Alarm Type | Ala |
|                          |               |       |         | ×   |     |     |            |          |            |     |
| Week Days                |               |       |         |     |     |     |            |          |            |     |
| Mon Tue Wed              | 🗹 Thu 🗹 Fri   | 🗹 Sat | 🗹 Sun   |     |     |     |            |          |            | >   |
| Time Period              |               |       |         |     | Add |     | Mo         | dify     | Delete     |     |
| Start Time 00:00         | End Time      | 23:59 | *       |     |     |     |            |          |            |     |
| Alarm Setting            |               |       |         |     |     |     |            |          |            |     |
| Alarm Condition          | True          |       | ~       |     |     |     |            |          |            |     |
|                          |               |       |         |     |     |     |            |          |            |     |
| Alarm Seconds            | 5             |       | ~       |     |     |     |            |          |            |     |
| Alarmoocorias            |               |       |         |     |     |     |            | 1:0      |            |     |
| Merce Seconds            | 0             |       | ~       |     | 66A |     | Mor        | 14157    |            |     |

7. Add "Display on Channel", "Record", "Snapshot" or other necessary actions to the list.

| Event Setting                                                                                                    |                                              | X                                                                                                    |
|----------------------------------------------------------------------------------------------------|----------------------------------------------|----------------------------------------------------------------------------------------------------|
| Event Setting                                                                                                    |                                              |                                                                                                    |
| Event List                                                                                                    | Time Period                                  |                                                                                                    |
| - Cam001 CU-720FIR 192,168.1.160<br>- Cam002 CW-720 192.168.1.161<br>- Motion<br>- Cam003 AirCam POE-100HD-ICR 192.1<br>- Cam004 AirCam POE-200HD 192.168.1<br>- Cam005 AirCam POE-200HD 192.168.1.67<br>- Cam006 AirCam POE-250HD 192.168.1.167<br>- Cam008 AirCam OD-2026HD 192.168.1<br>- Cam009 AirCam POE-2600HD 192.168.1<br>- Cam011 AirCam POE-2600HD 192.168.1<br>- Cam011 AirCam POE-2600HD 192.168.1<br>- Cam011 AirCam WN-2000HD 192.168.1<br>- Cam011 AirCam WN-2000HD 192.168.1<br>- Cam013 POE-5010HD 192.168.1.173<br>- Cam014 FE-2000CH 192.168.1.175<br>- Cam015 FE-2000M 192.168.1.176<br>- Local | Sun Mon<br>V V<br>Action List<br>Action Type | Action Type       Remark         Display on Channel       Display Message on Live Preview         E-Mail       Send Notice Mail on Event Trigg         Digital Output       Trigger Digital Output on Event Triggered         Record       Record video on Event Triggered         Snapshot       Snapshot Image on Event Triggered         HTTP       Upload Images To TCP Site         HTTP       Upload Images To FTP Site         FTP       Upload Images To FTP Site         Preset       Go To Preset         Navigation       Start Navigation |
|                                                                                                    |                                              | OK Cancel                                                                                                    |
| Add Delete                                                                                                    |                                              | Add Modify Delete                                                                                                    |
|                                                                                                    |                                              | OK Cancel                                                                                                    |

8. Double confirm the settings then press "OK".

| vent List                                                                                                    | - Time Perio                           | od ——— be               |                                      |                       |          |          |          |                     |                   |                 |           |
|----------------------------------------------------------------------------------------------------|----------------------------------------|-------------------------|--------------------------------------|-----------------------|----------|----------|----------|---------------------|-------------------|-----------------|-----------|
| Cam001 CU-720PIR 192.168.1.160<br>Gam002 CW-720 192.168.1.161<br>→ Motion<br>- Cam003 AirCam POE-100HD-ICR 192.1<br>Cam004 AirCam POE-200HD 192.168.1.:<br>- Cam005 AirCam POE-200HD 192.168.1                                                                                                    | Sun<br>V                               | Mon<br>V                | Tue<br>V                             | Wed<br>V              | Thu<br>V | Fri<br>V | Sat<br>V | Start Time<br>00:00 | End Time<br>23:59 | Alarm Type<br>1 | Alan<br>5 |
| <ul> <li>Cam006 AirCam POE-250BD 192.168.1</li> <li>Cam007 IP-200PHD-24 192.168.1.167</li> <li>Cam008 AirCam OD-2005BD 192.168.1</li> <li>Cam010 AirCam POE-2600HD 192.168.</li> <li>Cam011 AirCam WN-2600HD 192.168.</li> <li>Cam011 AirCam WN-200DHD 192.168.1.73</li> <li>Cam013 POE-5010HD 192.168.1.74</li> <li>Cam013 FE-200DM 192.168.1.75</li> <li>Cam015 FE-200DM 192.168.1.75</li> </ul> | - Action Lis                           | t                       |                                      |                       |          | Add      |          | Mo                  | odify             | Delete          | >         |
| Camulo FE-2009 D 192.168.1.176<br>Local                                                                                                    | Action<br>Display<br>Record<br>Snapsho | Type<br>on Channe<br>ot | Remark<br>Cam002<br>Cam002<br>Cam002 | 5<br>9<br>9<br>9<br>9 |          |          |          |                     |                   |                 |           |
| < >                                                                                                    |                                        |                         |                                      |                       |          | 644      |          | Ma                  | 116.              | Delete          |           |

9. Go back to main screen and make sure if the Motion Alarm works correctly.

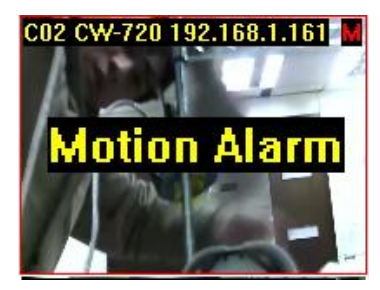

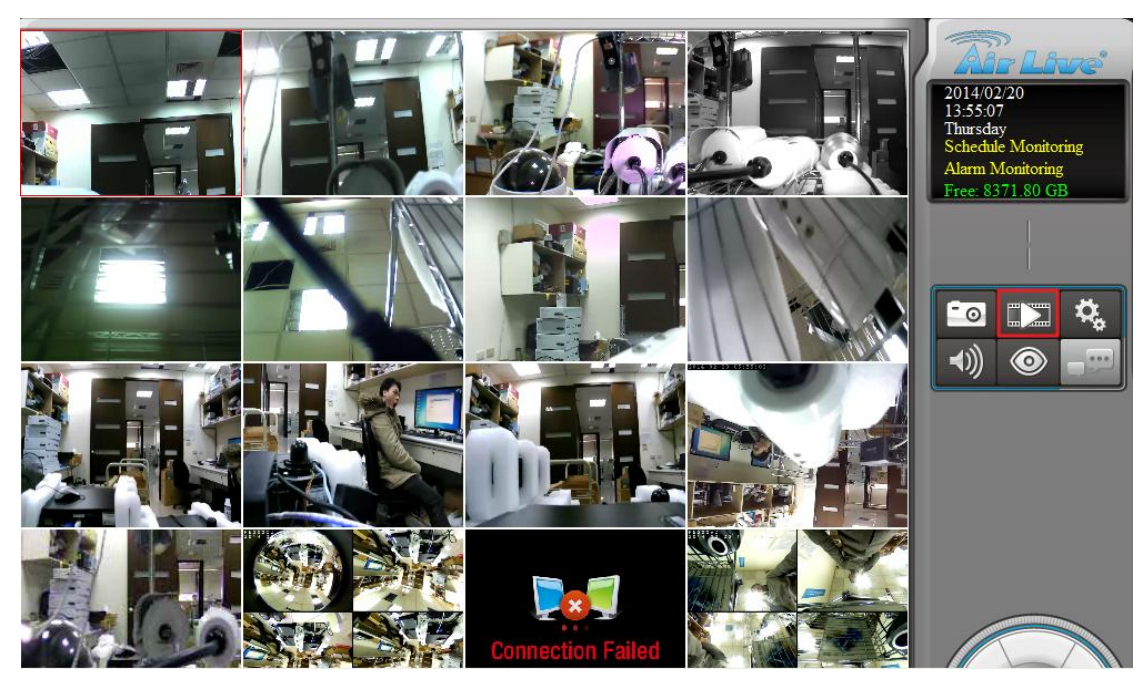

10. Go to "Playback" to view recorded files.

**11.** Press "**Search**" to open the search page.

|  |  | <b>Fir Live</b>                     |
|--|--|-------------------------------------|
|  |  | Current Time<br>2014/02/20 13:55:57 |
|  |  | Playback Time                       |
|  |  | Stop x1                             |
|  |  |                                     |
|  |  | 🛍 🜒 🔅                               |
|  |  |                                     |
|  |  |                                     |
|  |  | ₩ ₩ ₩                               |
|  |  |                                     |
|  |  | XE I XE                             |

**12.** Select the date and click on the "**Motion Detection**" box under "**Record Type**", then press "**Search**", drag the time period which marked in **green**, and press "**OK**".

| Search                                                                                                    |                                                                                                    |
|----------------------------------------------------------------------------------------------------|----------------------------------------------------------------------------------------------------|
| Normal Simple                                                                                                    |                                                                                                    |
| 2014年2月       Record Type         星期日星期一星期二星期三星期四星期五星期       展期四星期五星期         26       27       28       29       30       31       1         26       27       28       29       30       31       1         26       27       28       29       30       31       1         2       3       4       5       6       7       8         9       10       11       12       13       14       15         16       17       18       19       20       21       22         23       24       25       26       27       28       1         2       3       4       5       6       7       8 | <ul> <li>✓ Motion Alarm</li> <li>✓ DI Alarm</li> <li>✓ HDD Error Alarm</li> <li>✓ Disconnect Alarm</li> <li>✓ Schedule Trigger</li> <li>✓ PIR Alarm</li> <li>✓ Camera Tamper</li> </ul> |
| Start Time 00:00:00 ♀ End Time 00:00:00 ♀<br>✓ Low LowBitrate<br>+ - 0 + 2 + 3 + 4 + 5 + 6 + 7 + 8 + 9 + 10 + 1 + 12 + 3 + 4 + 15 + 10<br>✓ CAM002<br>Selected Camera 1 : 2,                                                                                                    | Search                                                                                                    |
|                                                                                                    | OK Cancel                                                                                                    |

**13.** The recorded event should be displayed on the screen if you successfully configured everything correctly above.

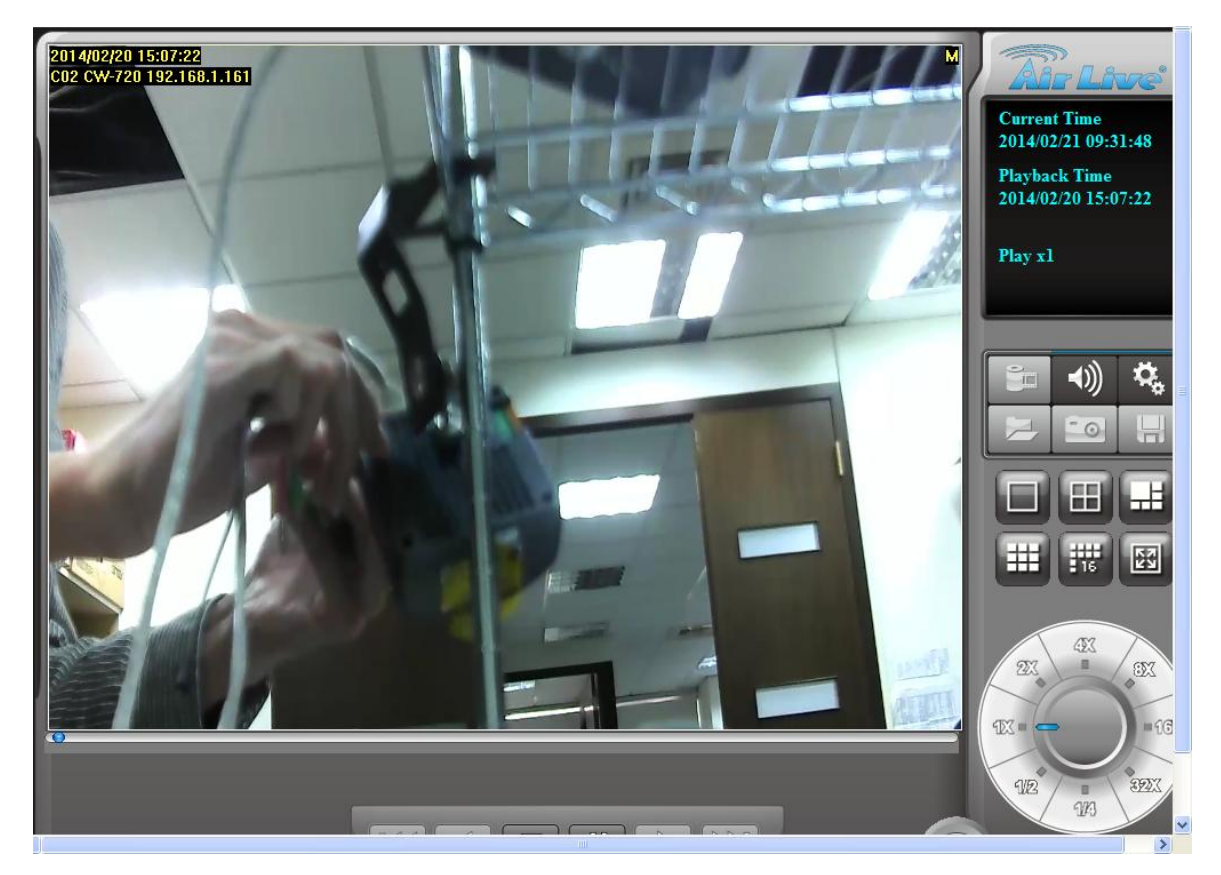